## MP3ファイルの情報を編集する

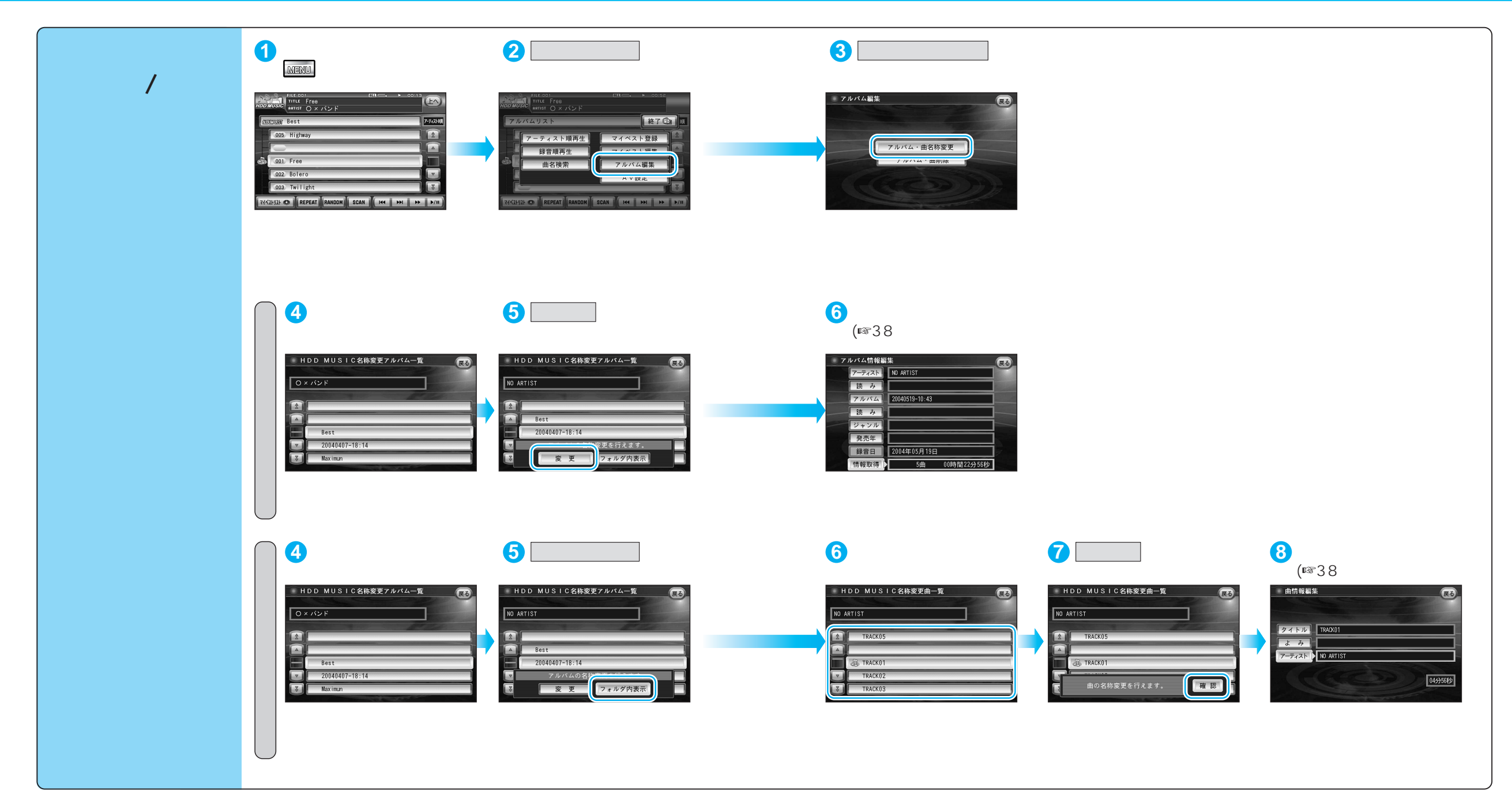